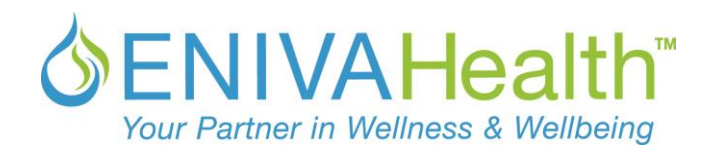

## ログインの仕方(\*\*過去1年間でエニーバ製品の購入がある方)

#### \*\*登録はしたことがあるが1年以上も前の方は新規登録(アカウント設定)へお進みください

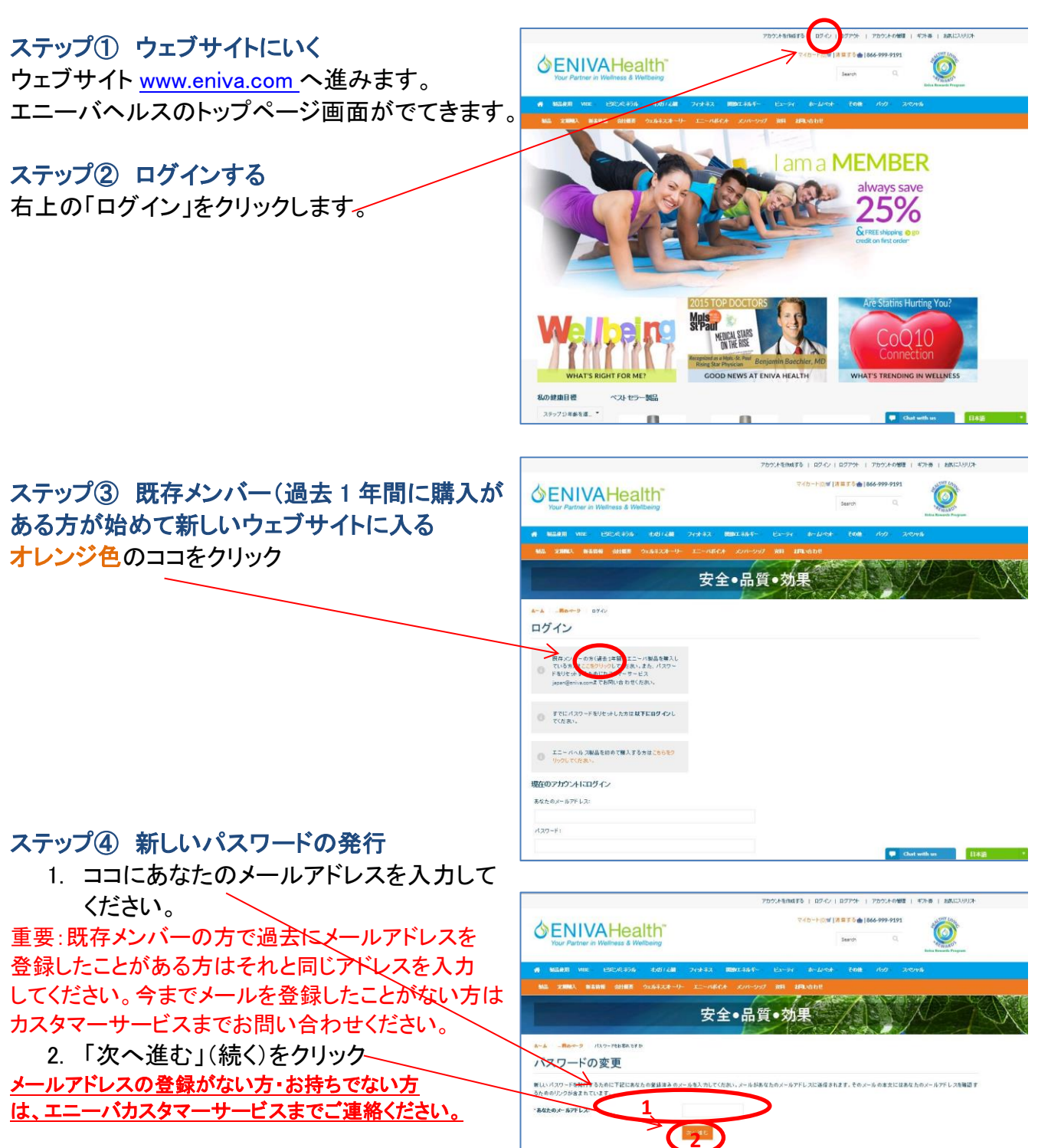

# Sour Partner in Wellness & Wellbeing

ステップ⑤ メール受信 (英文) ④の2をすることで、あなたの登録しているメール アカウントにこのようなメールがエニーバから送ら れますので、このリンクをクリックするか、もしくは URL 全体をコピーしウェブサイトに貼り付けして ください。

ステップ⑥ 新パスワードの入力 これからあなたが利用したいパスワードを英数字 半角で入力してください。 \*\*英数字両方を含む7文字以上必須

- 1. 希望するパスワードの入力
- パスワードの再入力
  1に入力した同じパスワードを入力してください
- 3. 「次へ進む」をクリックする-

### ステップ⑦サインインの画面

- あなたのメールアドレスを 入力
- 2. パスワードの入力
- 3. ログインをクリック

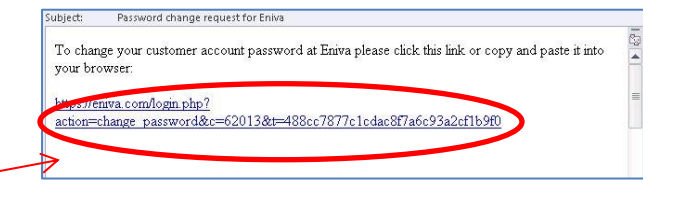

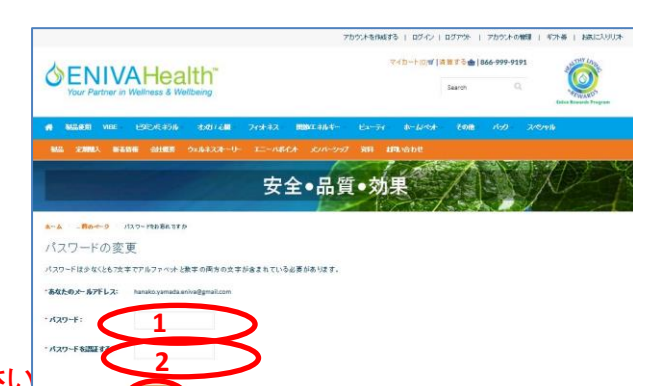

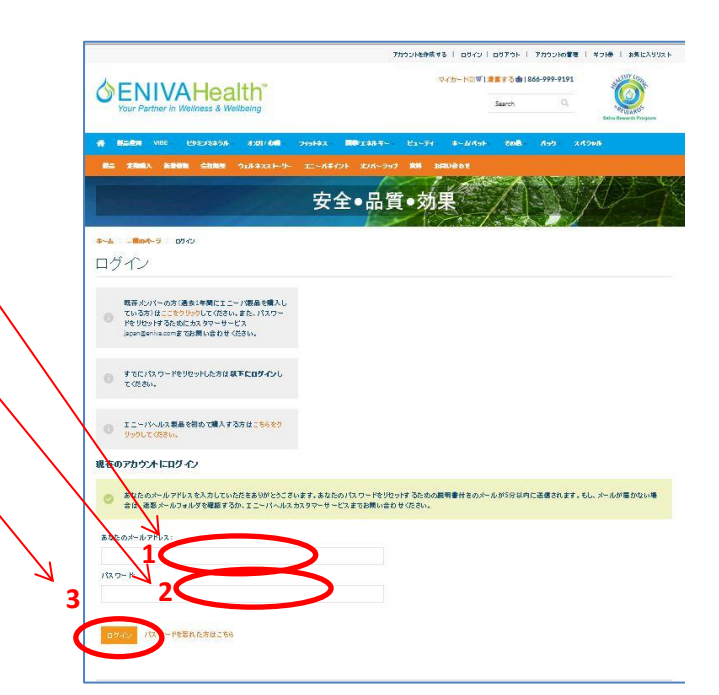

#### ログイン完了:

あなたのアカウントのページに進みます。 ここから、購入した製品などのページへ進み購入が できます。

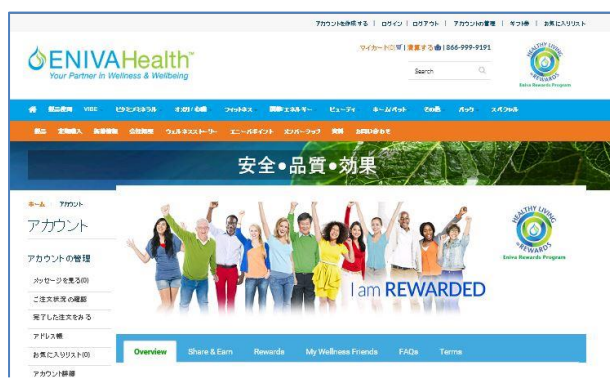

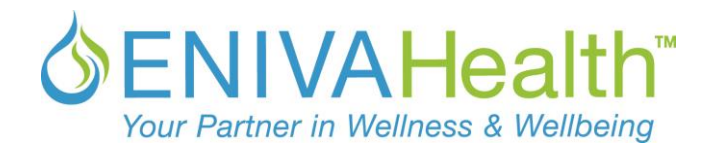

| アカウントの他間 | ギント巻 | おおに入りリント 2回目以上のログインの仕方 **SENIVAHealth** ステップ① ログインする 右上の「ログイン」をクリックします。 am a **MEMBER** always save 25% 001私の健康目標 ベストセラー製品 ステップシキ参を道」・ 100 E42 アカウンドを使成する | ログイン | ログアウト | アカウンドの掌握 | ギフド巻 | お気に入りリスト ステップ②サインインの画面 マットートのデーテス m 1866-999-9191 **SENIVAHealth** 1. あなたのメールアドレスを入力 2. パスワードの入力 Radon view executions approach 3. ログインをクリック 安全•品質•効果 \*~& \_#m/5~9 05/2 ログイン 戦存メンバーの方(過去:牛蒡にエニーバ製品を構入し でいる方)はここをグリックしてください。また、パスワー ドをリセットするためにカスタマーサービス japan空eniva.comまでお問い合わせください。 すでにパスワードをリセットした方は以下にログインし てください。 エニーパヘルス製品を初めて購入する方はこちらをク のアカウントドログイン アドレスを入力していたださありがとうごさいます。あなたのパスワードを少なっけるための裁判責任さのメールが5分以内に送信されます。もし、メールが喜かない場 ルフォルジを確認するか、エニーバヘルスカスタマーサービスまでお問い合わせください。 1 2 まれた方はこちら ログイン完了: アカウンドを伸張する | ロガイン | ロガアウト | アカウンドの営業 | キフド巻 | お気に入りリスト あなたのアカウントのページに進みます。 カート(0)W1業業する曲1866-999-9191 **SENIVAHealth** 安全●品質●効果 \$-& 7mov アカウント アカウントの管理 パッセージを見る(0) I am REWARDED ご注文状況の確認

第7した注文をある アドレス機 お気に入りリスト(0) マカウンは論師

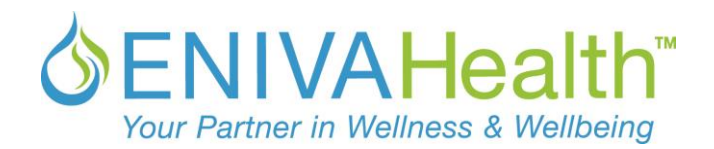

## ウェブサイトを日本語で見よう!!!

新しいウェブサイトでは、日本の皆様にも、簡単・安心にご利用していただくために、日本語に対応しています。www.eniva.com へいくと右したに緑のタブがあります。ここにカーソルをもっていくと、 English(英語)または日本語に選択できるようになっています。日本語をご希望の場合は: ここを English から日本語に選択してください。

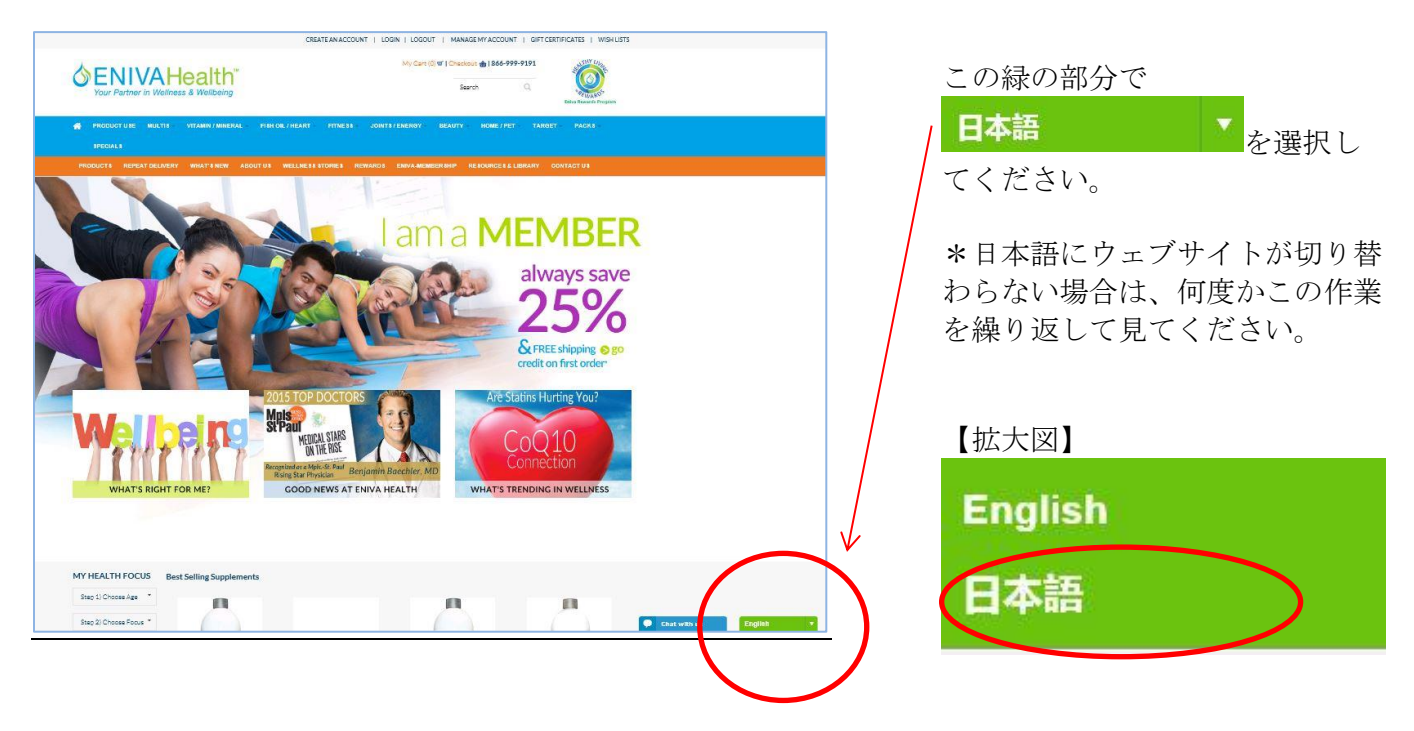

ログイン、購入などを始める前に言語を日本語にすることをお勧めしますむ